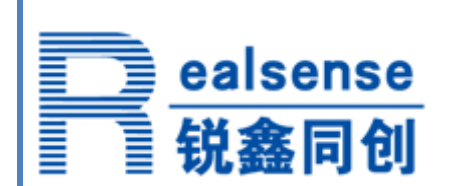

# TI Stellaris M3 的 Tempest C1 版本

编程说明

HelloM3 应用笔记

北京锐鑫同创科技有限公司

www.realsense.com.cn

www.hellom3.cn

#### ealsense 锐鑫同创

2010年5月份以后生产的Tempest系列C1版本的芯片,其前4K内部Flash里打了一个复位补丁,所以 所有的用户程序的代码起始地址需要修改为0x1000,在用户程序的启动代码中,需要将FLASH Controll 的中断向量指向0x881的地址(注意不要将该补丁擦除掉),详情请见各芯片勘误表errata-LM3Sxx.pdf。

本文档采用图文方式详细说明了在Keil或IAR开发环境中针对C1版本需要做的更改。 注:更多文档请关注www.hellom3.cn

# 在 Keil Realview 具体的修改步骤为:

| 1. | 在Keil的               | 工程管理栏双击startup_rvmdk.S | ,将FLASH Control的中断入口设为0x881     |
|----|----------------------|------------------------|---------------------------------|
|    | DCD                  | IntDefaultHandler      | ; ADC Sequence 2                |
|    | DCD                  | IntDefaultHandler      | ; ADC Sequence 3                |
|    | DCD                  | IntDefaultHandler      | ; Watchdog timer                |
|    | DCD                  | IntDefaultHandler      | ; Timer 0 subtimer A            |
|    | DCD                  | IntDefaultHandler      | ; Timer 0 subtimer B            |
|    | DCD                  | IntDefaultHandler      | ; Timer 1 subtimer A            |
|    | DCD                  | IntDefaultHandler      | ; Timer 1 subtimer B            |
|    | DCD                  | IntDefaultHandler      | ; Timer 2 subtimer A            |
|    | DCD                  | IntDefaultHandler      | ; Timer 2 subtimer B            |
|    | DCD                  | IntDefaultHandler      | ; Analog Comparator 0           |
|    | DCD                  | IntDefaultHandler      | ; Analog Comparator 1           |
|    | DCD                  | IntDefaultHandler      | ; Analog Comparator 2           |
|    | DCD                  | IntDefaultHandler      | ; System Control (PLL, OSC, BO) |
|    | DCD                  | 0x881                  | ; FLASH Control                 |
|    | DCD                  | IntDefaultHandler      | ; GPIO Port F                   |
|    | DCD                  | IntDefaultHandler      | ; GPIO Port G                   |
| 0  | $\vdash \vdash \neg$ |                        |                                 |

2. 点击Target Options按钮,并切换到Linker选项卡

| Options for T                                                      | arget 'hello_widget'                                                                                                    |      |
|--------------------------------------------------------------------|----------------------------------------------------------------------------------------------------|------|
| Device Tau<br>Use Me<br>Mak<br>Dor<br>V Rep                        | rget       Output       Listing       User       C/C++       Asm       Linker       Debug       Utilities         mory Layout from Target Dialog |      |
| Scatter<br>File<br>Misc<br>controls<br>Linker<br>control<br>string | hello_widget.sct       entry Reset_Handler      cpu Cortex-M3 *.olibrary_type=microlibstrictscatter "hello_widget.sct"                           | Edit |

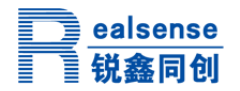

## Tempest C1版本编程说明—HelloM3应用笔记

3. 点击如上图红色框中的Edit按钮(前提是不要勾选上图黄色选项),打开本工程相应的Scatter 文件,主要修改图中的四个地方,为补丁留出4K的空间,所以用户程序从0x1000开始,可用空间大 小相应也调整为0x003f000,即为252K。

| ٢  |                                                               |
|----|---------------------------------------------------------------|
| 20 | ;                                                             |
| 21 | ; This is part of revision 5961 of the DK-LM3S9B96 Firmware P |
| 22 | ;                                                             |
| 23 | ,,,,,,,,,,,,,,,,,,,,,,,,,,,,,,,,,,,,,,,                       |
| 24 |                                                               |
| 25 | r                                                             |
| 20 | 1                                                             |
| 20 | , . Specify the Execution Address of the code and the size    |
| 29 | ·                                                             |
| 30 | FR TROM 0×00001000 0×0003-000                                 |
| 31 | {                                                             |
| 32 | *.o (RESET, +First)                                           |
| 33 | <pre>* (InRoot\$\$Sections, +R0)</pre>                        |
| 34 | }                                                             |
| 35 | -                                                             |
| 36 | ;                                                             |
| 37 | ; Specify the Execution Address of the data area.             |
| 38 | ;                                                             |
| 39 | RW_IRAM 0x20000000 0x00018000                                 |
| 40 | {                                                             |
| 41 | ;                                                             |
| 42 | ; Uncomment the following line in order to use IntReg         |
| 43 |                                                               |
| 44 | ;* (vtable, +First)                                           |
| 45 | ~ (+NW, +21)                                                  |
| 45 | j<br>l                                                        |
| 47 | ſ                                                             |

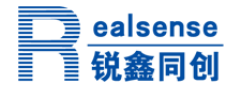

使用IAR工具时修改的步骤为:

1. 在IAR的工程管理栏双击startup\_ewarm. S,将FLASH Control的中断入口设为(void(\*)(void))0x881.

| IntDefaultHandler,    | // Watchdog timer                           |
|-----------------------|---------------------------------------------|
| IntDefaultHandler,    | // Timer 0 subtimer A                       |
| IntDefaultHandler,    | // Timer 0 subtimer B                       |
| IntDefaultHandler,    | // Timer 1 subtimer A                       |
| IntDefaultHandler,    | // Timer 1 subtimer B                       |
| IntDefaultHandler,    | // Timer 2 subtimer A                       |
| IntDefaultHandler,    | // Timer 2 subtimer B                       |
| IntDefaultHandler,    | <pre>// Analog Comparator 0</pre>           |
| IntDefaultHandler,    | <pre>// Analog Comparator 1</pre>           |
| IntDefaultHandler,    | <pre>// Analog Comparator 2</pre>           |
| IntDefaultHandler,    | <pre>// System Control (PLL, OSC, BO)</pre> |
| (void(*)(void))0x881, | // FLASH Control                            |
| IntDefaultHandler,    | // GPIO Port F                              |
| IntDefaultHandler,    | // GPIO Port G                              |
| IntDefaultHandler,    | // GPIO Port H                              |
| IntDefaultHandler,    | // UART2 Rx and Tx                          |
| IntDefaultHandler,    | // SSI1 Rx and Tx                           |
| IntDefaultHandler,    | // Timer 3 subtimer A                       |
|                       | -                                           |

3. 找到工程所在目录,找到文件\*. icf文件,其中\*一般为当前工程的名字,并打开它,修改为下图中所示即可。

```
// // Define a region for the on-chip flash.
// define region FLASH = mem:[from 0x00001000 to 0x0003ffff];
// // Define a region for the on-chip SRAM.
// define region SRAM = mem:[from 0x20000000 to 0x20017fff];
```

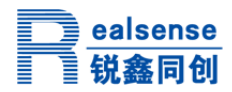

## 附录 A

北京锐鑫同创是 TI 第三方合作伙伴,专注于 TI Stellaris M3 产品的方案设计、市场推广和技术服务,公司以"把握市场脉搏,专注技术创新,提供诚信服务,实现共赢发展!"为核心价值理念,为客户提供实时、高效的技术和服务。

电话: 010-82418301 传真: 010-82418302 Email: <u>support@realsense.com.cn</u> 网站: <u>www.realsense.com.cn</u> 技术论坛: <u>www.hellom3.cn</u>